## **SQUIRRELWAFFLE – Analysing the Custom Packer**

() Offset.net/reverse-engineering/malware-analysis/squirrelwaffle-custom-packer/

October 1, 2021

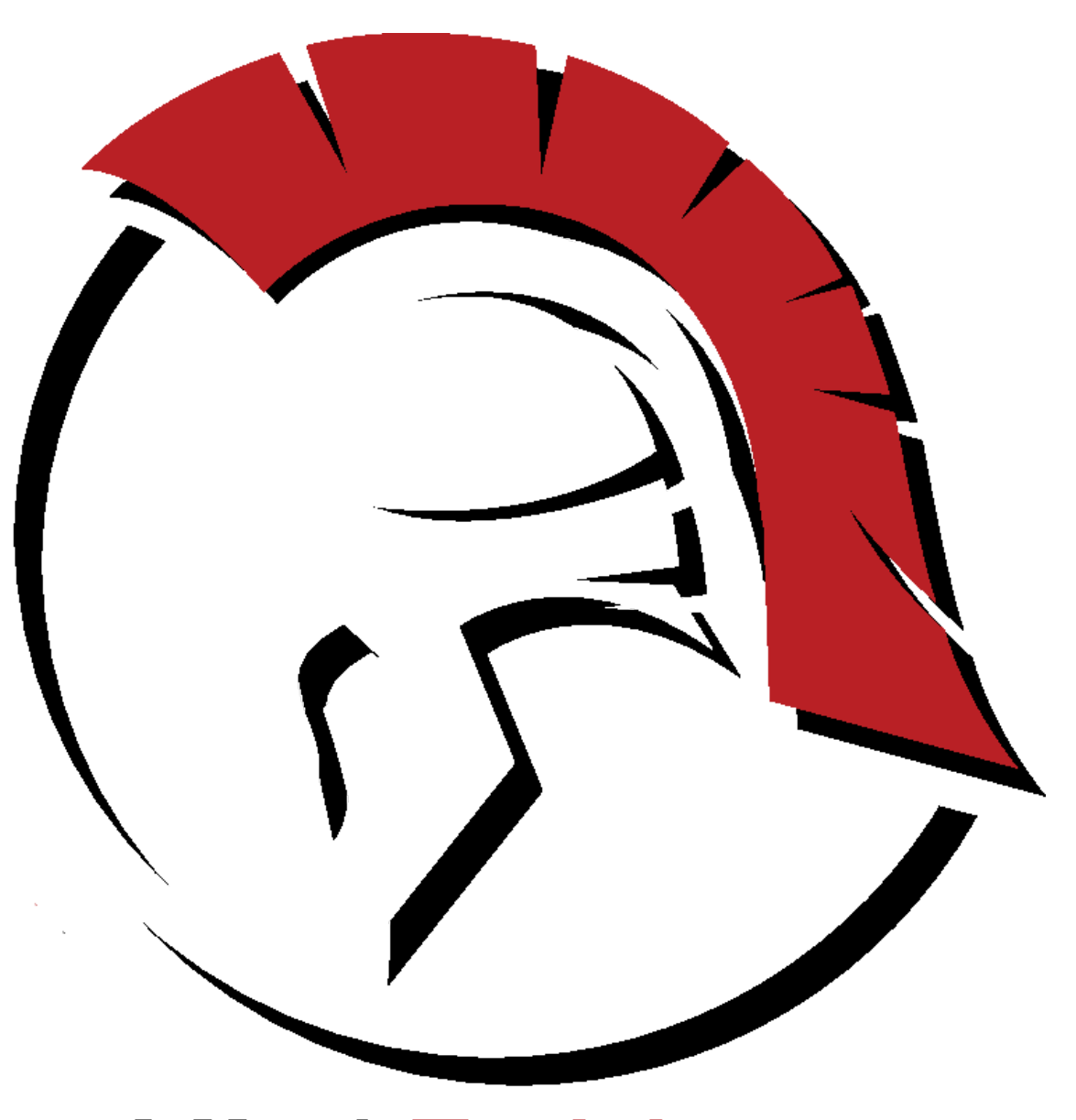

# Offset Training Solutions

|                                                                                                    |                                                                                                    | 75 1D<br>8D83 2<br>50<br>FF93 3<br>894D F<br>31C9                                                                                | C9541<br>8BA41<br>8                                                                             | 00 00<br>00<br>00                                                                      | jr<br>le<br>pu<br>ca<br>mo                                                             | all dword<br>ov dword<br>ov dword<br>ov dword<br>ov ecx,                               | d ptr<br>cx                                                                            | ptr<br>ds:<br>ss:[                                 | ds:[el<br>[ebx+4<br>ebp-8]                                     | 41BA38]<br>],ecx                       | ca                                         | lling c       | lecry            | ptin            | g fui            | nction                                                                                                   |                                                                                                    |
|----------------------------------------------------------------------------------------------------|----------------------------------------------------------------------------------------------------|----------------------------------------------------------------------------------------------------|-------------------------------------------------------------------------------------------------|----------------------------------------------------------------------------------------|----------------------------------------------------------------------------------------|----------------------------------------------------------------------------------------|----------------------------------------------------------------------------------------|----------------------------------------------------|----------------------------------------------------------------|----------------------------------------|--------------------------------------------|---------------|------------------|-----------------|------------------|----------------------------------------------------------------------------------------------------|----------------------------------------------------------------------------------------------------|
| EIP                                                                                                    | · · · · · ·                                                                                                    | 31C1<br>898B 1<br>8B4D F<br>FFB3 0<br>E8 CEE<br>83BB 5                                                                           | 09141<br>8<br>89241<br>3FFFF<br>09541                                                           | 00<br>00<br>00 00                                                                      | x c<br>mc<br>pu<br>ca                                                                  | or ecx,e<br>ov dword<br>ov ecx,o<br>ish dword<br>all 28F1<br>ip dword                  | ax<br>  ptr<br> word<br> od ptr<br> 000<br>  ptr                                       | ds:[<br>ptr<br>ds:[                                | ebx+4<br>ss:_et<br>[ebx+4<br>ebx+4                             | 19110],<br>op-8]<br>419208]<br>19550], | ecx                                        |               | [ebx+4<br>decryp | 19208<br>St fur | 3]:"MZ<br>nction | 蜹"                                                                                                    | -                                                                                                    |
|                                                                                                    |                                                                                                    | 75 20<br>FFB3 3<br>FF93 2<br>52<br>2B14E4<br>09C2                                                                                | 49641<br>0BA41                                                                                  | 00<br>00                                                                               | ן ד<br>ד<br>ב<br>ז<br>ג<br>סי                                                          | ie 28F20<br>ish dwor<br>all dwor<br>ish edx<br>ib edx,c<br>edx,ea                      | SB<br>d ptr<br>d ptr<br>word                                                           | ds:<br>ds:<br>ptr                                  | [ebx+4<br>[ebx+4<br>ss:[es                                     | 419634]<br>41BA20]<br>sp]              |                                            |               | [esp]:           | Entry           | /Point           |                                                                                                    |                                                                                                    |
|                                                                                                    |                                                                                                    | 83A3 5<br>3193 5<br>5A<br>8955 F<br>83F2 0                                                                                       | 09541<br>09541<br>8<br>0                                                                        | 00 00                                                                                  | ar<br>xo<br>po<br>mo                                                                   | nd dword<br>or dword<br>op edx<br>ov dword<br>od edx (                                 | ptr<br>  ptr<br>  ptr                                                                  | ds:[<br>ds:[<br>ss:[                               | ebx+41<br>ebx+41<br>ebp-8]                                     | 19550],<br>19550],<br>],edx            | o<br>edx                                   |               | Decry            | pteo            | d sta            | ge 2 exe                                                                                                 | e                                                                                                    |
| dword ptr                                                                                                    | ds:[eb)                                                                                                    | (+419550                                                                                                    | ]=[029                                                                                          | 09550]                                                                                 | =0                                                                                     |                                                                                        |                                                                                        |                                                    |                                                                |                                        |                                            |               |                  |                 |                  |                                                                                                    |                                                                                                    |
| 028F2C32                                                                                                    |                                                                                                    |                                                                                                    |                                                                                                 |                                                                                        |                                                                                        |                                                                                        |                                                                                        |                                                    |                                                                |                                        |                                            |               |                  |                 |                  |                                                                                                    |                                                                                                    |
| I Dump 1                                                                                                    |                                                                                                    | Dump 2                                                                                                    |                                                                                                 | Dump 3                                                                                 | 1                                                                                      | Dump 4                                                                                 | , i                                                                                    | 🗏 Du                                               | m <sup>.</sup> 5                                               | 🦚 v                                    | Watch 1                                    | <b>x</b> =  L | ocals            | 2               | s I 🕨            | 00AFF618<br>00AFF61C                                                                                     | 1000234<br>00AFF65                                                                                                    |
| Address<br>004D0000<br>004D0020<br>004D0020<br>004D0030<br>004D0030<br>004D0050<br>004D0060<br>004D0060<br>004D0070<br>004D0080<br>004D0090 | Hex<br>4D 5A 9<br>88 00 0<br>00 00 0<br>00 00 0<br>00 00 0<br>00 00 0<br>00 0<br>1 F B<br>69 73 2<br>74 20 6<br>60 6F 6<br>50 FF 6<br>50 FF 7<br>50 FF 7<br>50 FF 7 | 0 00 03<br>0 00 00<br>0 00 00<br>0 00 00<br>0 00 00<br>0 70 72<br>2 65 20<br>4 65 2E<br>0 6C 19<br>0 6C 19<br>0 6C 19<br>0 6C 19 | 00 00<br>00 00<br>00 00<br>00 00<br>84 09<br>6F 67<br>72 75<br>0D 0D<br>9E EE<br>9E EE<br>9E EE | 00 04<br>00 40<br>00 00<br>CD 21<br>72 61<br>6E 20<br>0A 24<br>3F 19<br>3F 0A<br>2E 0A | 00 00<br>00 00<br>00 00<br>88 01<br>6D 20<br>69 6E<br>00 00<br>9E EE<br>F8 ED<br>c c c | 00 FF<br>00 00<br>00 F8<br>4C CD<br>63 61<br>20 44<br>00 00<br>3F 19<br>3E 1B<br>25 0P | FF 00<br>00 00<br>00 00<br>21 54<br>6E 6E<br>4F 53<br>00 00<br>9E EE<br>9E EE<br>9E EE | 00<br>00<br>00<br>68<br>6F<br>20<br>00<br>3F<br>3F | ASCII<br>MZ<br>is pro<br>t be r<br>mode<br>]ÿ.1.<br>æ}?<br>æ}? | .1!                                    | ÿÿ<br>ø<br>İ!Th<br>anno<br>DOS<br>î?<br>î? |               |                  |                 |                  | 00AFF620<br>00AFF628<br>00AFF628<br>00AFF630<br>00AFF634<br>00AFF634<br>00AFF640<br>00AFF640<br>00AFF644 | 00AFF64<br>0FC0000<br>1000000<br>1000234<br>0000000<br>77731A4<br>0690A00<br>00AFF66<br>0000000<br>7773150<br>1000000 |

- Chuong Dong
- 1st October 2021
- No Comments

In the last month, I have heard and seen a lot about SQUIRRELWAFFLE on Twitter, a new loader that has been used in email-based campaigns to download Cobalt Strike or Qakbot to the victim's machine, so I figure it will be fun to take a look at this new actor!

In the initial stage of each campaign, a malicious Word document or Excel file containing malicious macros is delivered to the victim through phishing malspam. The obfuscated macros drop a VBS file, which downloads the SQUIRRELWAFFLE loader on the victim's machine and executes it.

The first stage of this loader comes in the form of a DLL packer. Despite being fairly simple, the packer utilizes some interesting anti-analysis tricks, which makes it entertaining to patch and analyze statically!

To follow along, you can grab the sample on MalwareBazaar!

Sha256: <u>4545b601c6d8a636dce6597da6443dce45d11b48fcf668336bcdf12ffdc3e97e</u>

## Step 1: Rebasing

Upon opening the packer file in IDA Pro, I immediately spot an anti-analysis method used to hide WinAPI calls as well as global variables' access. Across the code, the malware accesses what seems to be addresses (e.g. 0x4197EC and 0x41BA34) at an offset stored in

#### ebx.

| nush                                                                                                    | 0               |            |                                        |  |
|----------------------------------------------------------------------------------------------------|-----------------|------------|----------------------------------------|--|
| push                                                                                                    | ebp             |            |                                        |  |
| mov                                                                                                    | ebp, esp        |            |                                        |  |
| add                                                                                                    | esp, ØFFFFFFF8h |            |                                        |  |
| call                                                                                                    | sub 1000211C    |            |                                        |  |
| cmp                                                                                                    | ebx, eax        |            |                                        |  |
| jz                                                                                                    | loc 100025A7    |            |                                        |  |
| , and the second second | _               |            |                                        |  |
|                                                                                                    |                 |            | ······                                 |  |
|                                                                                                    |                 | nuch z     |                                        |  |
|                                                                                                    |                 | pusna      | odi oby                                |  |
|                                                                                                    |                 | inc        | eur, ebx                               |  |
|                                                                                                    |                 |            |                                        |  |
|                                                                                                    |                 | auu        | ecx, eax                               |  |
|                                                                                                    |                 | pusn       | eax                                    |  |
|                                                                                                    |                 | push       | ecx                                    |  |
|                                                                                                    |                 | pusn       | $\frac{2011}{5}$ / $\frac{1000}{5}$    |  |
|                                                                                                    |                 | cmp<br>inz | short loc 10002286                     |  |
|                                                                                                    |                 | Jnz        | SHOPE 10C_10002386                     |  |
|                                                                                                    |                 |            |                                        |  |
|                                                                                                    |                 | 🗾 🗹 🖼      |                                        |  |
|                                                                                                    |                 | call       | dword ptr [ <mark>ebx+41BA34h</mark> ] |  |
|                                                                                                    |                 | push       | ebp                                    |  |
|                                                                                                    |                 | xor        | ebp, [esp+40h+var_40]                  |  |
|                                                                                                    |                 | xor        | ebp, eax                               |  |
|                                                                                                    |                 | and        | dword ptr [ebx+4197ECh], 0             |  |
|                                                                                                    |                 | xor        | [ebx+4197ECh], ebp                     |  |
|                                                                                                    |                 | рор        | ebp                                    |  |

Typically, these addresses should get resolved by IDA if the executable's image base is the standard address 0x400000, but we can quickly check with PEBear to see that this is not the case. The image base is set to 0x10000000 in the executable's optional header, forcing IDA to load it at this particular address. To have it properly loaded in IDA, we can try to map the base back to 0x400000 and see if those addresses actually make sense disregarding the value of **ebx**.

| PE-bear v0.5.4 [C:\Users\IEUser\Desktop\real                                                                                                    | _squir | rel\sq   | uirrel.  | mal_] |         |           |         |        |      |        |       |      |       |      |      |      |      |     |     |     | -     |       |        |
|----------------------------------------------------------------------------------------------------|--------|----------|----------|-------|---------|-----------|---------|--------|------|--------|-------|------|-------|------|------|------|------|-----|-----|-----|-------|-------|--------|
| File Settings View Compare Info                                                                                                    |        |          |          |       |         |           |         |        |      |        |       |      |       |      |      |      |      |     |     |     |       |       |        |
| squirrel.mal_                                                                                                    |        | <b>→</b> | -        | 3     | າ 🔎     | B         | *       |        |      |        |       |      |       |      |      |      |      |     |     |     |       |       |        |
| 🗐 DOS Header                                                                                                    | 8      |          | 0        | 1     | 2 3     | 4 5       | 6       | 78     | 9    | АВ     | С     | D    | EI    | r o  | 1    | 2 3  | 3 4  | 56  | 7   | в 9 | АВ    | с     |        |
| DOS stub                                                                                                    | 1      | 741      | 6A       | 00    | 55 89   | E5 83     | C4      | F8 E8  | CE   | FD FE  | FFF   | 3B ( | D8 0  | F i  |      | σ.   | å    | . Ä |     | ì   | ýΰ    | ÿ;    | e 1    |
| Interview Provide State State Sta | 1      | 751      | 84       | 51    | 02 00   | 00 60     | 03      | FB 41  | 03   | C8 50  | 51    | 68   | 25 0  | 0    | 0    |      |      |     | û   | Α.  | ÈP    | 0 h   |        |
| 🤭 Signature                                                                                                    | 1      | 761      | 00       | 00    | 83 BE   | EC 91     | 41      | 00 00  | 75   | 1A FE  | 5 93  | 34   | BA 4  | 1.   |      | . »  | ì    | . A |     | . u | . ÿ   | . 4   |        |
| 🖳 File Header                                                                                                    | 1      | 771      | 00       | 55    | 33 20   | E4 31     | L CS    | 83 A3  | EC   | 97 41  | L 00  | 00   | 31 A  | в.   | U.   | з,   | ä    | ı å | . 4 | 2 ì | . A   |       |        |
| Optional Header                                                                                                    | 1      | 781      | EC       | : 97  | 41 00   | 5D 83     | вв      | F0 90  | 41   | 00 00  | O OF  | 85   | 9B 0  | 0 i  |      | A .  | 1    | . » | a   | . A |       |       |        |
| Section Headers                                                                                                    | 1      | 791      | 00       | 00    | 83 BE   | 98 96     | 5 41    | 00 00  | 75   | 16 FF  | F 93  | 24   | BA 4  | 1.   |      | . »  |      | . A |     | . u | - ÿ   | . \$  |        |
| <ul> <li>Sections</li> </ul>                                                                                                    | 1      | 7A1      | 00       | 6A    | 00 89   | 2C E4     | 31      | ED 09  | ) C5 | 89 AB  | 8 98  | 96   | 41 0  | 0    | 4    |      |      |     |     | R   |       |       |        |
| v text                                                                                                    |        |          |          | Υ     | _       |           |         | _      |      |        |       |      | _     |      | r.   |      |      |     |     |     |       |       |        |
| $\rightarrow$ FD - 17/1                                                                                                    |        | )isasm   | n: .text | Gei   | neral   | DOS H     | ldr   F | ile Hd | r O  | ptiona | l Hdr | Se   | ction | Hdrs |      | l Ir | npor | ts  | •   | Res | ource | s     |        |
|                                                                                                    | C      | )ffset   |          | Na    | me      |           |         |        |      | Valu   | ue    |      |       | Valu | e    |      |      |     |     |     |       |       | •      |
| uata                                                                                                    |        |          |          | Ma    | qic     |           |         |        |      | 10B    |       |      |       | NT3  | 2    |      |      |     |     |     |       |       |        |
|                                                                                                    |        |          |          | Lin   | ker Ve  | r. (Majo  | or)     |        |      |        |       |      |       |      |      |      |      |     |     |     |       |       |        |
| .rsrc                                                                                                    |        |          |          | Lin   | ker Ve  | r. (Mino  | or)     |        |      |        |       |      |       |      |      |      |      |     |     |     |       |       |        |
| 🗐 Overlay                                                                                                    |        |          |          | Size  | e of C  | ode       |         |        |      | 168    | 00    |      |       |      |      |      |      |     |     |     |       |       |        |
|                                                                                                    |        |          |          | Size  | e of In | itialized | Data    |        |      | 196    | 00    |      |       |      |      |      |      |     |     |     |       |       |        |
|                                                                                                    |        |          |          | Size  | e of U  | ninitiali | zed Da  | ata    |      |        |       |      |       |      |      |      |      |     |     |     |       |       |        |
|                                                                                                    |        |          |          | Ent   | ry Poi  | nt        |         |        |      |        |       |      |       |      |      |      |      |     |     |     |       |       |        |
|                                                                                                    |        |          |          | Bas   | e of C  | ode       |         |        |      |        |       |      |       |      |      |      |      |     |     |     |       |       |        |
|                                                                                                    |        |          |          | Bas   | se of D | )ata      |         |        |      |        |       |      |       |      |      |      |      |     |     |     |       |       |        |
|                                                                                                    |        |          |          | lma   | age Ba  | ise       |         |        |      |        |       |      |       |      |      |      |      |     |     |     |       |       |        |
|                                                                                                    |        |          |          | Sec   | tion A  | lignme    | nt      |        |      | 100    | 0     |      |       |      |      |      |      |     |     |     |       |       |        |
|                                                                                                    |        |          |          | File  | e Align | iment     |         |        |      | 200    |       |      |       |      |      |      |      |     |     |     |       |       |        |
|                                                                                                    |        |          |          | OS    | Ver. (I | Major)    |         |        |      | 4      |       |      |       | Wind | dows | s 95 | / NT | 4.0 |     |     |       |       |        |
|                                                                                                    |        |          |          | OS    | Ver. (I | Minor)    |         |        |      | 0      |       |      |       |      |      |      |      |     |     |     |       |       |        |
|                                                                                                    |        |          |          | lma   | age Ve  | er. (Majo | or)     |        |      | 0      |       |      |       |      |      |      |      |     |     |     |       |       |        |
|                                                                                                    |        |          |          | lma   | age Ve  | r. (Min   | or)     |        |      | 0      |       |      |       |      |      |      |      |     |     |     |       |       |        |
|                                                                                                    |        |          |          | Sut   | osyste  | m Ver. (  | Major   | r)     |      | 4      |       |      |       |      |      |      |      |     |     |     |       |       |        |
|                                                                                                    |        |          |          | Sut   | osyste  | m Ver. I  | Minor   | )      |      | 0      |       |      |       |      |      |      |      |     |     |     |       |       |        |
|                                                                                                    | E.     |          |          | Wi    | n32 Ve  | rsion Va  | alue    |        |      | 0      | 0000  |      |       |      |      |      |      |     |     |     |       |       |        |
|                                                                                                    | lirre  |          |          | Size  | e of In | nage      |         |        |      | 403    | 0000  |      |       |      |      |      |      |     |     |     |       |       |        |
|                                                                                                    |        |          |          | Size  | e of H  | eaders    |         |        |      | 400    |       |      |       |      |      |      |      |     |     |     |       |       |        |
| Loaded: C:\Llsers\IELlser\Desktop\real_squirrel\sc                                                                                                    | uirrel | mal      |          | - c.n | ecksti  |           |         |        |      |        |       |      |       |      |      |      |      |     |     |     | Ch.   | ock f | ior un |

After patching the optional header's image base value, the same part of code is resolved to meaningful API and variable addresses.

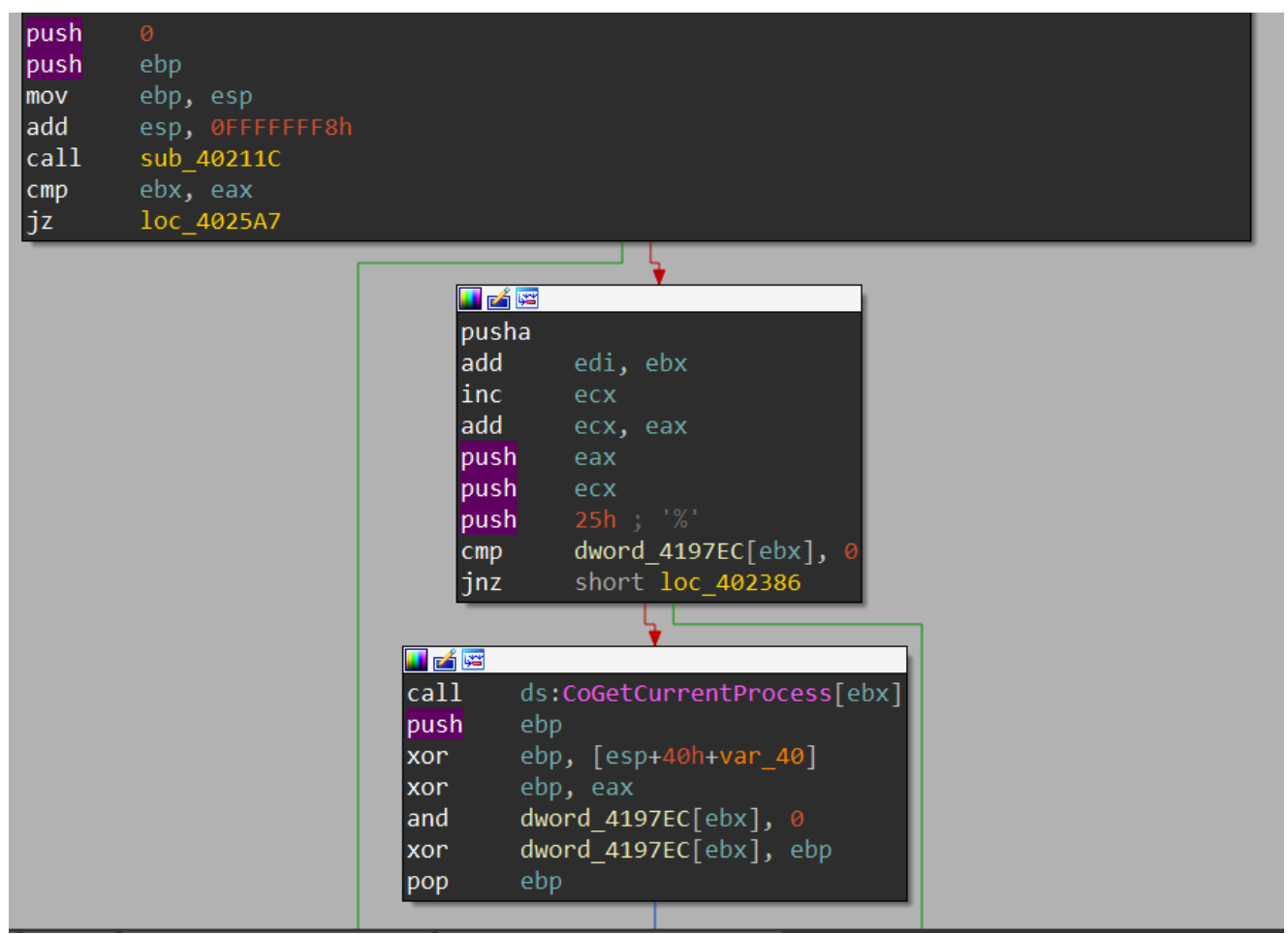

At this point, it's safe to assume that **sub\_40211C** writes the value of 0x10000000 – 0x400000 (or 0xfc00000) into **ebx** and uses this value to rebase every address manually upon accessing them. This can quickly be checked using dynamic analysis as the function code is fairly simple.

| EIP 10002169<br>1000216A<br>10002172<br>10002173<br>10002176<br>10002176<br>10002176<br>10002176<br>10002177<br>10002177<br>10002177<br>10002180<br>10002180<br>10002184<br>10002184<br>10002185<br>10002185<br>10002195<br>10002195<br>10002195<br>1000219A | 59<br>56<br>C704E4 0000F000<br>5F<br>017D FC<br>C1E7 04<br>49<br>75 F7<br>2345 FC<br>53<br>2904E4<br>58<br>31FF<br>083CE4<br>83C4 04<br>81E1 00000000<br>330CE4<br>83EC FC<br>29C0<br>8804E4<br>29C0<br>804E4 | push esi<br>mov dword<br>pop edi<br>add dword ptr ss:[ebp-4],edi<br>shl edi,4<br>dec ecx<br>jne squirrel.10002173<br>and eax,dword ptr ss:[ebp-4]<br>push ebx<br>sub dword ptr ss:[esp],eax<br>pop ebx<br>xor edi,edi<br>or edi,dword ptr ss:[esp]<br>add esp,4<br>and ecx,0<br>xor ecx,dword ptr ss:[esp]<br>sub esp,FFFFFFFC<br>sub eax,eax<br>mov eax,dword ptr ss:[esp]<br>add esp,4<br>leave<br>ret | Hide<br>EAX 00400000<br>EBX 0FC00000<br>ECX 00000000<br>EDX 10000000<br>EDX 10000000<br>EBP 0099F950<br>ESF 0099F93C<br>ESI 0099F978<br>EDI 00000000<br>EIP 10002186<br>EFLAGS 0000024<br>ZE 1 PE 1 AE 0<br>Default (stdc V V 5<br>1: [esp+4] 100022<br>2: [esp+4] 100022<br>2: [esp+4] 000000 |
|----------------------------------------------------------------------------------------------------|----------------------------------------------------------------------------------------------------|----------------------------------------------------------------------------------------------------|----------------------------------------------------------------------------------------------------|
|                                                                                                    |                                                                                                    |                                                                                                    | 4: [esp+10] FFF00                                                                                                    |
| dword ptr ss:[esp]=[(<br>eax=400000                                                                                                    | 0099F93C <&EntryPoint>]=<                                                                                                    | squirrel.EntryPoint>                                                                                                    | 5: [esp+14] 0099                                                                                                    |

After we have manually patched the image base to the correct value, this **ebx** offset is not needed to rebase the addresses in our IDB anymore. Therefore, we can simply insert the instruction "**xor ebx, ebx**" somewhere in the beginning of every function to fully clean it up.

After doing so, the IDB is turned back into looking like a normal executable for us to examine!

```
BOOL stdcall DllEntryPoint(HINSTANCE hinstDLL, DWORD fdwReason, LPVOID lpReserved)
  // [COLLAPSED LOCAL DECLARATIONS. PRESS KEYPAD CTRL-"+" TO EXPAND]
  v63[1] = 0;
  sub 40211C();
 v60 = v6;
 v58 = v63;
 v57 = & v61;
 v56 = 0;
 v55 = v7;
 v54 = v4;
 v8 = (int)&CurrentProcess->dwLowDateTime + v7 + 1;
 v52 = (int)CurrentProcess;
 v51 = v8;
  v50 = 37;
  if ( !dword_4197EC )
    CurrentProcess = (FILETIME *)CoGetCurrentProcess();
    p dwLowDateTime = v63;
    dword 4197EC = (int)CurrentProcess;
  if ( !dword 4190F0 )
    if ( !dword 419698 )
```

### Step 2: Anti-Analysis Through Binary Padding

The core of this executable is relatively short and simple to understand. However, the author of this packer has utilized binary padding to include junk functions and global variables to make static analysis a bit more complex. As you can see from the images of the code base so far, there are some strange functions getting called such as **CoGetCurrentProcess**. If we examine the **xrefs** of the global variables that the result of these functions is being set to, we can see that these variables are not used anywhere else.

```
🖼 xrefs to dword_4197EC
                                                                                                          Х
Direction Typ Address
                                    Text
🖼 Up r DIIEntryPoint+22
                                    cmp dword_4197EC[ebx], 0
📴 Up w DIIEntryPoint+37
                                    and dword_4197EC[ebx], 0
1
        w DIIEntryPoint+3E
                                    xor dword_4197EC[ebx], ebp
Line 1 of 3
 CurrentProcess = (FILETIME *)CoGetCurrentProcess();
 p_dwLowDateTime = v63;
 dword_4197EC = (int)CurrentProcess;
```

The list of junk functions used for padding is ImageList\_DrawEx, OleInitialize, CoFreeUnusedLibraries, CoFileTimeNow, CoGetCurrentLogicalThreadId, OleUninitialize, CoGetCurrentProcess, CoCreateGuid, CoGetContextToken, CheckDlgButton, GetCaretBlinkTime, CheckRadioButton, GetCursorInfo, GetCapture, CheckMenuItem, CheckMenuRadioItem.The padding usually follows the form of checking if a global variable is initialized or not, and if it is not, the malware calls the padding function and writes its result to this variable. The best way to get over this during static analysis is using the Collapse item functionality in IDA to hide away these if blocks.

## Step 3: Static Analysis

The first valuable WinAPI function that the packer calls is **VirtualAlloc**, which allocates a virtual buffer of 0x401A000 bytes with read, write, and execute rights.

Next, it uses the instructions **"rep movsb"** to copy the entire packer executable from the image base to this newly allocated buffer. The malware then manually calculates the offset of the function **sub\_402A1D** to resolve its virtual address in the allocated buffer. Finally, it transfers execution to that virtual address through a **"jmp"** instruction.

NOTE: Because of this execution flow, you should not put breakpoints in **sub\_402A1D** in the main executable while analyzing dynamically in your debugger. The "**int3**" instruction (trap to debugger) will get copied into the virtual buffer and break your execution with this interrupt since **x32dbg** or similar debuggers stops upon encountering any "**int3**" instruction that is not set by it. To smoothly use breakpoints, you should set it directly in the memory addresses in the virtual buffer.

```
current_exe_base = CURR_EXE_BASE;
if...
if...
v61 = v19;
VIRTUAL_BUFFER_SIZE = ::VIRTUAL_BUFFER_SIZE;
if...
if...
qmemcpy(virtual_buffer_1, current_exe_base, VIRTUAL_BUFFER_SIZE);// copy executable to buffer
v35 = (VIRTUAL_BUFFER_SIZE + current_exe_base);
if...
mask_2 = 0xFFFFF;
mask = 0xFFFFF;
CurrentLogicalThreadId = v19;
VIRTUAL_BUFFER_BASE_ADDR = ::VIRTUAL_BUFFER_BASE_ADDR;
if...
VIRTUAL_SUD_FER_BASE_ADDR = ::VIRTUAL_BUFFER_BASE_ADDR;
if...
__asm { jmp VIRTUAL_sub_402A1D[ebx] }
return result;
```

In the function **sub\_402A1D**, the packer calls **VirtualAlloc** again to allocate for a buffer of size 0x12F10 bytes with read and write access. Next, it calls **VirtualProtect** to change the current executable's protection from read only to execute, read, and write. At this point, we can make the assumption that the malware needs the execute and write accesses to write the next stage executable into memory and execute it. Finally, we see the virtual buffer and the pointer **off\_419208** being passed into the function **sub\_401000** as parameters.

```
VIRTUAL_BUFFER_2_SIZE = ::VIRTUAL_BUFFER_2_SIZE;// 0x12F10
if...
v1 = VirtualAlloc(0, VIRTUAL_BUFFER_2_SIZE, MEM_COMMIT, PAGE_READWRITE);
::VIRTUAL_BUFFER_2 = v1;
if...
OLD_PROTECT = PAGE_READONLY;
*(a3 - 8) = a5;
dword_419088 = v1 ^ *(a3 - 8) ^ a5;
v10 = *(a3 - 8);
if ( ::CURR_EXE_BASE )
{
    if...
    if...
    if...
    VIRTUAL_BUFFER_SIZE = ::VIRTUAL_BUFFER_SIZE;
    CURR_EXE_BASE = ::CURR_EXE_BASE;
    if...
    v1 = VirtualProtect(CURR_EXE_BASE, VIRTUAL_BUFFER_SIZE, PAGE_EXECUTE_READWRITE, &OLD_PROTECT);
}
if ( v1 )
{
    VIRTUAL_BUFFER_2 = ::VIRTUAL_BUFFER_2;
    if...
    sub_401000(v9, v8, v1, 0, a4, v10, off_419208, VIRTUAL_BUFFER_2);// decrypt next stage?
    if...
```

Below is a part of the buffer pointed to by **off\_419208**, which seems to be some encrypted bytes. Here, another assumption can be made that the function **sub\_401000** might decrypt this buffer and write the content, which might possibly be the executable for the next stage, into the allocated virtual buffer. With that assumption, let's save analyzing this function for dynamic analysis and moving on to see how the packer uses the virtual buffer afterward.

| byte_404835 | db 10h, 2 dup(0) ; DATA XREF: .data:off_419208↓o<br>dd offset unk_CA0000 |
|-------------|--------------------------------------------------------------------------|
|             | dd 35400h, 400h, 40h dup(0)                                              |
|             | dd 54000000h, 140202h, 80004502h, 101D8800h, 800090Ah                    |
|             | dd 53A01500h, 0A0050h, 88051402h, 80013h, 4478215h, 8A002A00h            |
|             | dd 93224110h, 54332211h, 0A2140200h, 4507h, 41D8800h, 800090Ah           |
|             | dd 56A21500h, 0A0050h, 8001402h, 80053h, 4438215h, 8A002A00h             |
|             | dd 96024110h, 0F90841h, 0A8150008h, 2A000447h, 41108A00h                 |
|             | dd 22119322h, 33221133h, 15332211h, 11902h, 498200AAh                    |
|             | dd 11332211h, 22113322h, 33221133h, 332211h, 2A15FB80h                   |
|             | dd 858A5162h, 1E0AA50h, 204013A0h, 4BA20022h, 45340A40h                  |
|             | dd 22000000h, 0E12A504Ch, 518000h, 241B200h, 200A0081h                   |
|             | dd 0AAA855h, 8002580h, 81224100h, 41518010h, 210722Ah                    |
|             | dd 200000EBh, 51332211h, 8009082h, 47000135h, 1000800h                   |
|             | dd 0A250B182h, 0C38201A0h, 332211h, 2A15FB80h, 858A5162h                 |
|             | dd 0E02211h, 0A4061A2h, 4534h, 55080A00h, 8010AAA8h, 80005h              |
|             | dd 812241h, 652Ah, 842A00B2h, 10D40250h, 15602Ah, 0A000457h              |
|             | dd 1418000h, 22513200h, 3AAA50C1h, 22041h, 22111122h, 33221133h          |
|             | dd 11332211h, 22113322h, 33221133h, 332211h, 2A15FB80h                   |
|             | dd 84AA5162h, 540210h, 0A00D5AAh, 800005BDh, 1498000h                    |
|             | dd 0A2112220h, 208A10B0h, 40020054h, 8A152A0Ah, 0FFAA5502h               |
|             | dd 4FFAA55h, 8550A20h, 0AAA855AEh, 2F8005h, 22410008h                    |
|             | dd 582A1081h, 50EB8210h, 8001E0AAh, 0C6220153h, 0E12A50h                 |
|             | dd 82418220h, 212A00A2h, 45h, 20049A2h, 0A0004581h, 11498200h            |
|             | dd 22113322h, 33221133h, 11332211h, 0A200A082h, 940A0061h                |

Afterward, the packer calls the function **sub\_4021A2** below. Assuming the decrypted stage 2 executable is written into the virtual buffer, the malware extracts its entry point by querying the **AddressOfEntryPoint** field in its optional header structure. Next, it iterates through the **LDR\_DATA\_TABLE\_ENTRY** structures from the PEB and compares each loaded library's/executable's entry point with its own entry point. This is to manually find the **LDR\_DATA\_TABLE\_ENTRY** structures corresponding to its own executable. Once found, the **EntryPoint** field in this structure is set to the entry point of the stage 2 executable. This further confirms our previous assumption that the decryption happens during the call to **sub\_401000**.

The packer then calls the **sub\_402E14**, which takes in the address of the virtual buffer as a parameter. This function extracts the stage 2 executable's size of the headers and copies the headers to the current executable's base. It sets the newly written headers to have read only access using **VirtualProtect**.

At this point, it's safe to say that our previous assumption is correct, and we can quickly extract the stage 2 executable using dynamic analysis. The rest of this function iterates the stage 2 executable's section table to map the raw section to its virtual address in the current executable's address space and transfer executions to it. Since we already know where the next stage is decrypted already, static analysis can end here, and we can move to dynamic analysis to quickly unpack the next executable.

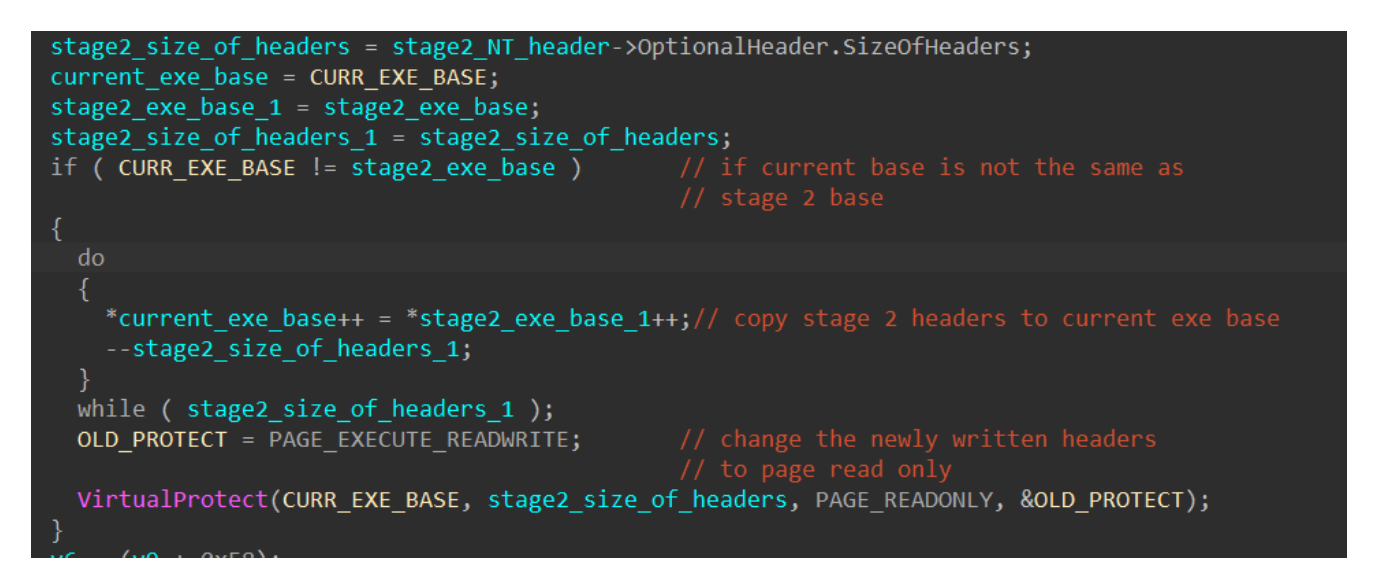

## Step 4: Unpacking Through Dynamic Analysis

Because we know that **sub\_401000** is the decrypting function, we can halt the execution right after this function gets called to unpack the next stage.

First, we need to set a breakpoint at the "**jmp**" instruction at the end of **DIIEntryPoint** to properly transfer execution to the first virtual buffer and execute until we hit it.

| •          | 100029D6<br>100029DC | 218B DC974100<br>0183 DC974100 | and dword ptr ds:[ebx+4197DC],ecx<br>add dword ptr ds:[ebx+4197DC],eax |   |         | ніс         |
|------------|----------------------|--------------------------------|------------------------------------------------------------------------|---|---------|-------------|
|            | 100029E2             | 83BB 1C974100 00               | cmp dword ptr ds:[ebx+41971C],0                                        |   | EAX     | 00000001    |
|            | 10002929             | 68 94040000                    | Jile Squiller. 10002A17                                                |   | EBX     | 0FC00000    |
|            | 100029E0             | 64 01                          | push 1                                                                 | 1 | ECX     | 00EB11D0    |
|            | 100029F2             | FFB3 5C934100                  | push dword ptr ds:[ebx+41935C]                                         |   | EDX     | 00000000    |
|            | 100029F8             | 68 96040000                    | push 496                                                               |   | EBP     | 004FF718    |
|            | 100029ED             | FE93 54844100                  | call dword ptr ds:[ebx+41BA54]                                         |   | ESP     | 004FF6F0    |
| •          | <b>T</b> (           |                                | push ecx                                                               |   | ESI     | 1401A000    |
| •          | Transfer             | execution to virtual buffe     | ecx,dword ptr ss:[esp]                                                 |   | EDI     | 0673A000    |
| •          |                      |                                | pr ecx, eax                                                            |   |         |             |
|            | 10002A09             | 83A3 1C974100 00               | and dword tr ds:[ebx+41971C],0                                         |   | EIP     | 10002A17    |
|            | 10002A10             | 318B 1C974100                  | xor dword ptr de:[ebx+41971C],ecx                                      |   |         |             |
| <u>, "</u> | 10002A16             | 59                             | pop ecx                                                                |   | EFLAG   | s 000003    |
| ->-        | 10002A17             | A FFA3 DC974100                | jmp dword ptr ds:[ebx+419/DC]                                          | _ | 7F 0    | PE 0 AF     |
|            | 10002A1D             | E8 FAF6FFFF                    | call squirrel.1000211C                                                 |   |         |             |
|            | 10002A22             | 53                             | push ebx                                                               |   |         |             |
|            | 10002A23             | 091CE4                         | or aword ptr ss:[esp],ebx                                              |   |         |             |
|            | 10002A26             | 5B                             | pop ebx                                                                |   | Default | (stdc 🔻 🔻   |
|            | 10002A27             | 0F84 CD000000                  | je squirrei.10002AFA                                                   |   | 4. 5.0  |             |
|            | 10002A2D             | 8388 60954100 00               | cmp aword ptr ds:[ebx+419560],0                                        |   | 1: [e   | SP+4] 004FI |
|            | 10002A34             | v 75 28                        | jne squirrei.10002ASE                                                  | • | 2: le   | SP+8] 004FI |
|            | 4                    |                                |                                                                        | • | 3: [e   | sp+cj 004Fi |

Next, to capture the address of the second virtual buffer that will eventually store the next stage, there are a few ways. We can either set a breakpoint at the **VirtualAlloc** call and examine the result value ora breakpoint at the instruction "**call sub\_401000**" instruction and retrieve it from the stack. After we execute the decrypting function, we see that a valid PE header is written at the beginning of the virtual buffer, so we can dump it directly from memory to retrieve the executable for the second stage.

NOTE: Since we are setting breakpoints in the virtual buffer, we have to manually map the executable's address to a virtual address based on the virtual buffer's base. For example, the address 0x10002C2D of the instruction "**call sub\_401000**" would become 0x3152C2D if the base is 0x3150000.

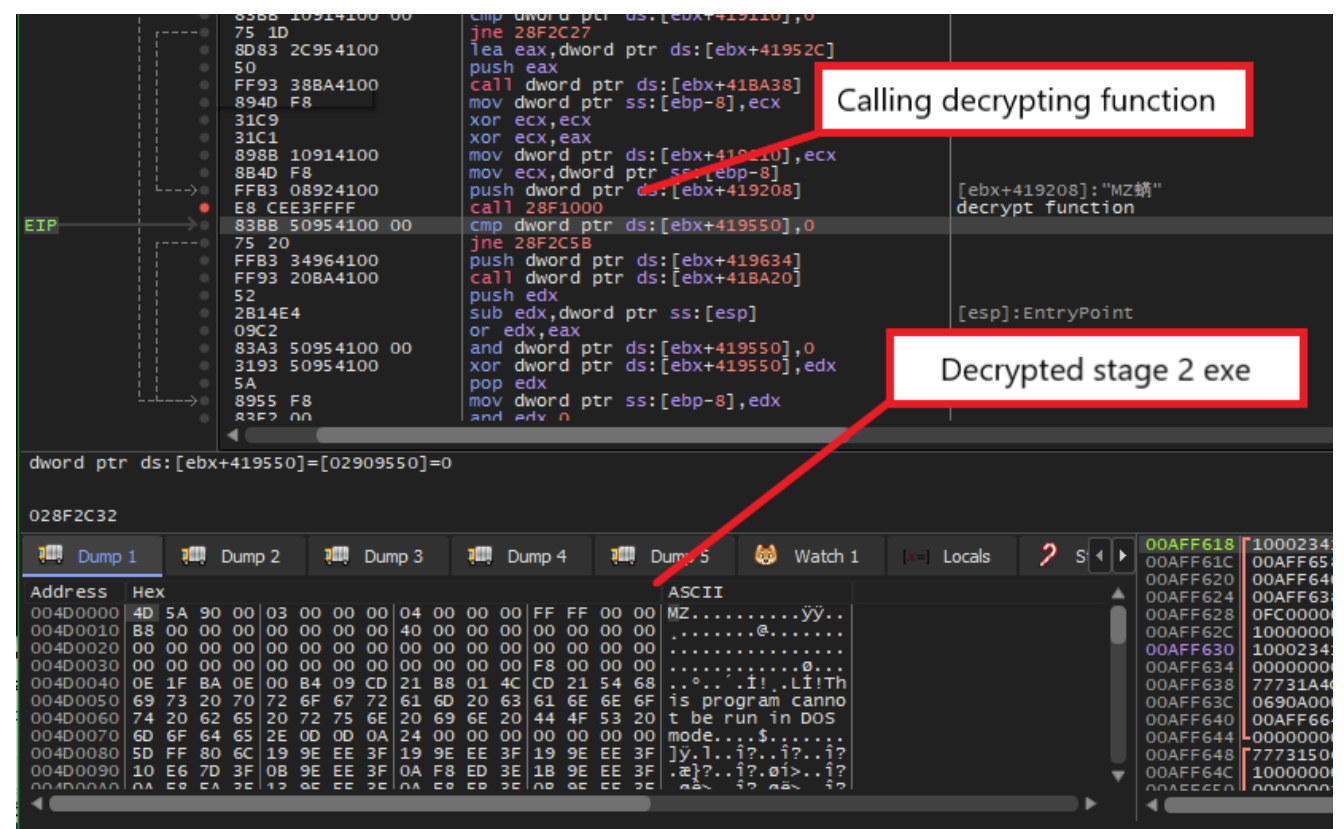

Finally, we can check in PEBear to see that the executable is ready to be analyzed. Since all of the imports are resolved properly, we do not need to do further mapping of raw address to virtual address!

| 🔢 stage2.bin .               | < i 🔿 🔳 📑     | 1 💙 🏓 🕵 ·        | *                  |                  |                   |                                                                                                    |                                                                                                    |           |              |     |
|------------------------------|---------------|------------------|--------------------|------------------|-------------------|----------------------------------------------------------------------------------------------------|----------------------------------------------------------------------------------------------------|-----------|--------------|-----|
| 🗐 DOS Header                 | · 0           | 1 2 3 4 5        | 6789A              | BCDEF            | 0 1               | 2345678                                                                                                    | эавср                                                                                                    | EF        |              |     |
| DOS stub                     | 7F7B 55       | 8B EC 83 7D 0C   | 01 75 05 E8 94     | 04 00 00 FF 75   | υ.,               | i.)u.                                                                                                    | è                                                                                                    | Ψu        |              |     |
| 🤍 🗐 NT Headers               | 7F8B 10       | FF 75 0C FF 75   | 08 E8 AE FE FF     | FF 83 C4 0C 5D   | . 🐑               | u.ÿu.è@                                                                                                    | Þÿÿ.Ä                                                                                                    | . 1       |              |     |
| Signature                    | 7F9B C2       | OC 00 E9 D6 05   | 00 00 55 8B EC     | 56 FF 75 08 8B   | Â.                | . é Ö U                                                                                                    | . ì∨ÿu                                                                                                    |           |              |     |
| 🖳 File Header                | 7FAB F1       | ES AF 84 FF FF   | C7 06 84 A2 00     | 10 8B C6 5E 5D   | ñè                | ÿÿç                                                                                                    | ¢                                                                                                    |           |              |     |
| Optional Header              | 7FBB C2       | 04 00 83 61 04   | 00 8B C1 83 61     | 08 00 C7 41 04   | Â.                | a Á                                                                                                    | . a Ç.                                                                                                    | Α.        |              |     |
| Section Headers              | 7FCB 8C       | A2 00 10 C7 01   | 84 A2 00 10 C3     | 55 8B EC 56 FF   |                   | ç e .                                                                                                    | . Ã U . ì                                                                                                    | VΫ        |              |     |
| <ul> <li>Sections</li> </ul> | 7FDB 75       | 08 8B F1 E8 7C   | 84 FF FF C7 06     | A0 A2 00 10 8B   | u .               | . ñ è I . ÿ ÿ                                                                                                  | ç                                                                                                    |           |              |     |
| < 2 text                     |               |                  |                    |                  |                   |                                                                                                    |                                                                                                    |           |              |     |
| $\rightarrow$ ED = 7E7B      | Disasm: .text | General DOS Hd   | lr Rich Hdr File H | Hdr Optional Hdr | Section Hdrs      | Exports 🖿 I                                                                                                    | mports 🗎 🖿 F                                                                                                    | lesources | BaseReloc.   | DIE |
| 🚽 tr = 1178                  | · + 6         | ì                | <u> </u>           | - î              | î.                | le la companya de la companya de la companya de la companya de la companya de la companya de la companya de la | , in the second second s | - î       | Ċ.           |     |
| 🛃 .data                      | Offset        | Name             | Func. Count        | Bound?           | OriginalFirstThun | TimeDateStamp                                                                                                  | Forwarder                                                                                                    | NameR     | /A FirstThun | k · |
| 📑 .rsrc                      | A998          |                  |                    | FALSE            | RAR8              | 0                                                                                                    | 0                                                                                                    |           |              |     |
| 🕂 .reloc                     |               | WS2_32.dll       | 10                 | FALSE            |                   | 0                                                                                                    | 0                                                                                                    |           |              |     |
| Overlay                      |               | NETAPI32.dll     |                    | FALSE            |                   |                                                                                                    |                                                                                                    |           |              |     |
| _ ,                          |               | VCRUNTIME140     |                    | FALSE            |                   |                                                                                                    |                                                                                                    |           |              |     |
|                              |               | api-ms-win-crt   |                    | FALSE            |                   |                                                                                                    |                                                                                                    |           |              |     |
|                              |               | api-ms-win-crt   |                    | FALSE            |                   |                                                                                                    |                                                                                                    |           |              |     |
|                              |               | api-ms-win-crt   |                    | FALSE            |                   |                                                                                                    |                                                                                                    |           |              |     |
|                              | AA24          | api-ms-win-crt   | 4                  | FALSE            | BCC0              | 0                                                                                                    | 0                                                                                                    | C9C4      | A210         | ·   |
|                              | -             |                  |                    |                  |                   |                                                                                                    |                                                                                                    |           |              | •   |
|                              | KERNEL32.dll  | [ 21 entries ]   |                    |                  |                   |                                                                                                    |                                                                                                    |           |              |     |
|                              | Call via      | Name             | Ordinal            | Original Thunk   | Thunk             | Forwarder                                                                                                    | Hint                                                                                                    |           |              | •   |
|                              |               | VirtualAlloc     |                    |                  |                   |                                                                                                    | 5BE                                                                                                    |           |              |     |
|                              |               | CreateThreadp    |                    |                  |                   |                                                                                                    | F6                                                                                                    |           |              |     |
|                              |               | SetThreadpool    |                    |                  |                   |                                                                                                    | 561                                                                                                    |           |              |     |
|                              |               | Sleep            |                    |                  |                   |                                                                                                    | 575                                                                                                    |           |              |     |
|                              | A020          | GetComputerN     |                    |                  |                   |                                                                                                    | 1DD                                                                                                    |           |              |     |
|                              | A024          | WinExec          |                    |                  |                   |                                                                                                    | 5F7                                                                                                    |           |              |     |
|                              | A028          | SetUnhandledE    |                    |                  |                   |                                                                                                    | 505                                                                                                    |           |              |     |
|                              | AU2C          | GetPersonal L    |                    |                  |                   |                                                                                                    | 345                                                                                                    |           |              | •   |
|                              |               | Herbron erc Hean |                    |                  |                   |                                                                                                    | 280                                                                                                    |           |              |     |

At this point, we have fully unpacked the next stage from this custom packer and can now analyze the main SQUIRRELWAFFLE executable! If you have any questions or issues while analyzing this sample, feel free to reach out via <u>Twitter</u>.